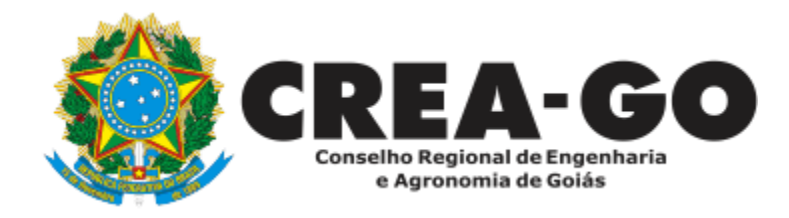

## EMISSÃO DE ANUIDADE 2024 EMPRESA

Online

\*Para obter o BOLETO online é necessário ter cadastrado o representante legal **antes** perante o CREA-GO

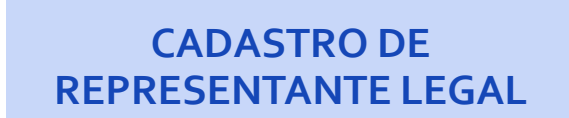

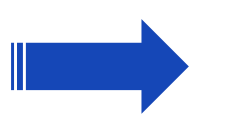

EMISSÃO DA ANUIDADE 2024 DA EMPRESA ONLINE

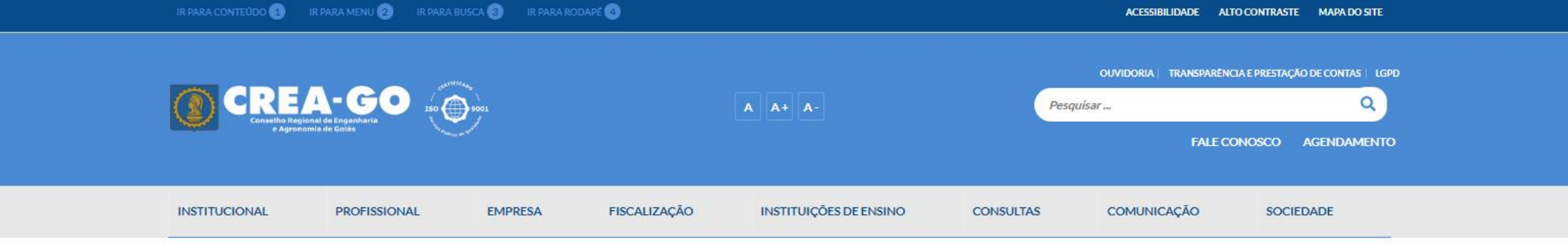

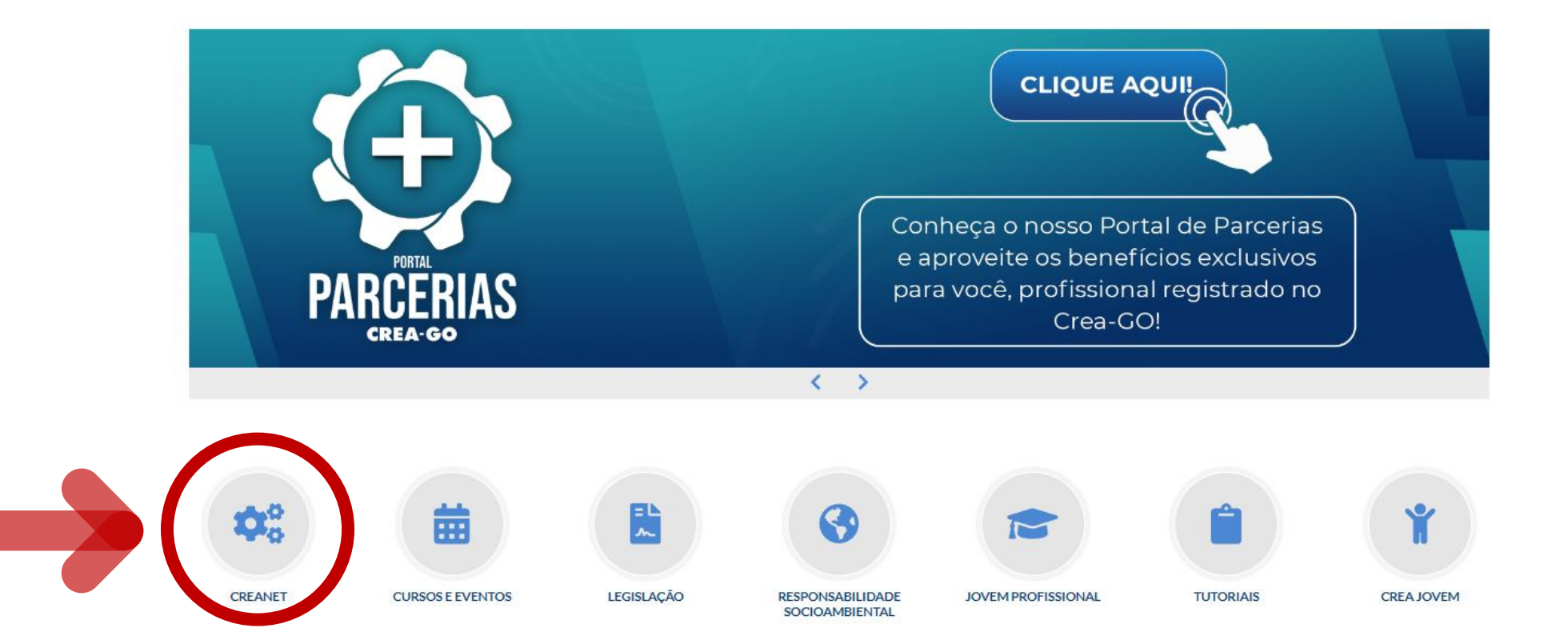

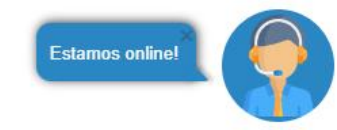

## **Clique em CREANET**

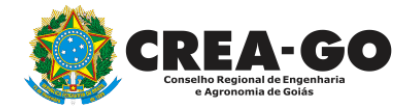

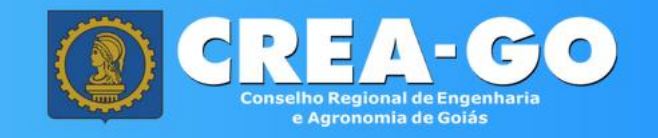

| 5 |     |       |   |     |
|---|-----|-------|---|-----|
| A | rea | de    | 0 | gin |
|   |     | 20.00 |   |     |

| Entre com suas credenciais de acesso |                                         |  |  |  |
|--------------------------------------|-----------------------------------------|--|--|--|
|                                      | L                                       |  |  |  |
| •••••                                | <b>A</b>                                |  |  |  |
| ✓ Acessar                            | <ul> <li>Esqueci minha senha</li> </ul> |  |  |  |
| ✓ Cadastro                           |                                         |  |  |  |

Informe o CPF e SENHA do representante legal da empresa\*

\* Para prosseguir com a emissão do boleto, é obrigatório proprietário da empresa possuir CADASTRO e ter finalizado o processo de CADASTRO DE REPRESENTANTE LĘGAL.

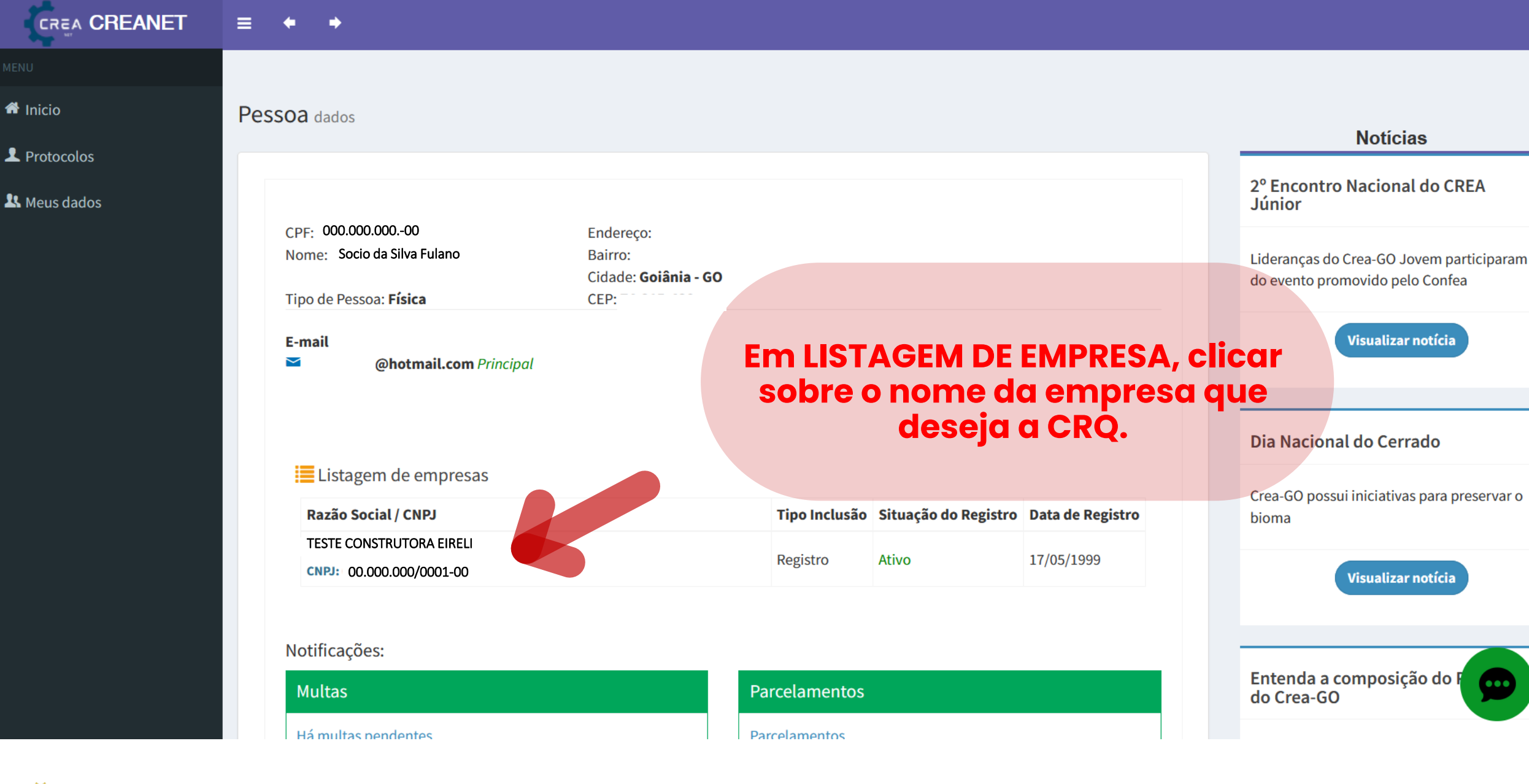

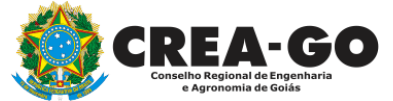

## No menu LISTAGEM DE EMPRESA

|              | ≡ ◆ →                           |                                                                                              |                        |                                                                                                    |
|--------------|---------------------------------|----------------------------------------------------------------------------------------------|------------------------|----------------------------------------------------------------------------------------------------|
| MENU         |                                 |                                                                                              |                        |                                                                                                    |
| 眷 Inicio     | Ficha Empresa dados             |                                                                                              |                        | de Profissional e Pessoa Jurídica                                                                                                    |
| L Protocolos |                                 |                                                                                              |                        | COM 15% DE                                                                                                    |
| A Meus dados | Nome: S SANEAMENTO              | Endereço: <b>Rua</b><br>Bairro: <b>Vila</b><br>Cidade: <b>Goiânia - GO</b><br>CEP: <b>75</b> | Situação: <b>ATIVO</b> | DESCONTO<br>Observações:<br>• O boleto bancário (cota única)<br>deve ser emitido até o dia 31/01;<br>• A anuidade poderá ser parcelada<br>em até 6 (sels) vezes do valor integral. |
|              | Tipo de Pessoa: <b>Jurídica</b> | CLF. <b>13</b>                                                                               |                        |                                                                                                    |
|              | E-mail                          | Telefone Fixo Residencial     Image: Principal                                               | Telefone Celular       | CREA-GO                                                                                                    |
|              | Principal                       |                                                                                              |                        | Notícias                                                                                                    |
|              | Notificações:                   |                                                                                              |                        | Responsabilidade pelas calçadas é<br>debatida em artigo do jornal<br>Estadão                                                                                                    |
|              | Multas                          | Anuidades                                                                                    | Parcelamentos          | Assessor institucional do Crea-GO aponta a                                                                                                    |
|              | Não há pendências               | Gerar boleto para pagamento à vista!                                                         | Parcelamentos          | responsabilidade legal do poder pelos                                                                                                    |
|              |                                 | Gerar parcelamento                                                                           |                        | Visualizar notíc.                                                                                                    |

Escolha gerar o boleto a vista ou parcelado

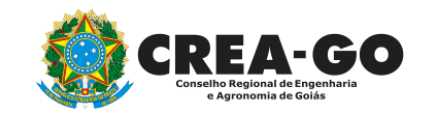

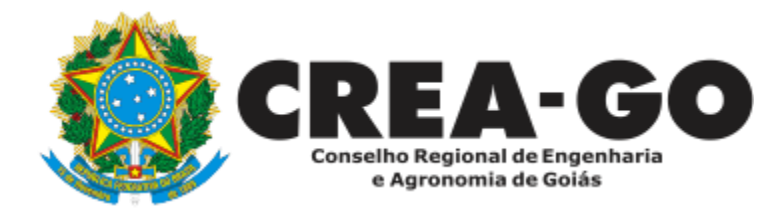

## **ATENDIMENTO ONLINE**

Canto direito inferior do site do CREA-GO

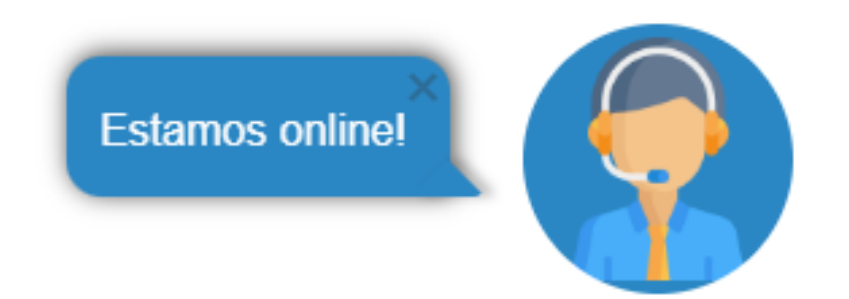